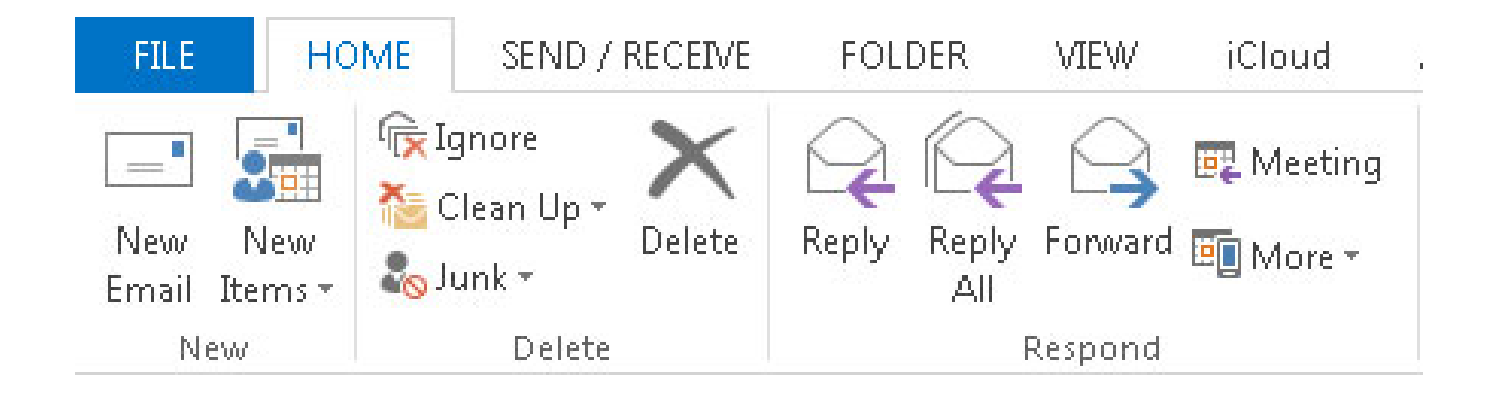

These instructions are for the olderversion of Outlook. At this time, Microsoft has not pushed the new version to all computers. The way to tell if you have the old version is if your toolbar icons look like the above.

## Open Outlook File Account Settings Now you should see the box below:

| ccount Settings                                                                                                    |                                                                                             |
|----------------------------------------------------------------------------------------------------|---------------------------------------------------------------------------------------------|
| <b>E-mail Accounts</b><br>You can add or remove an account. You can                                                       | select an account and change its settings.                                                  |
| E-mail Data Files RSS Feeds SharePoint Lists                                                                              | Internet Calendars Published Calendars Address Books                                        |
| Name                                                                                                    | Type                                                                                        |
| mike@vandling.net (1)<br>billing@coursevector.com<br>mv@dmz3.net<br>webmaster@125webdesign.com                            | POP/SMTP (send from this account by default)<br>POP/SMTP<br>POP/SMTP<br><del>POP/SMTP</del> |
| webmaster@boroughs.org<br>throwaway4@vandling.net                                                                         | POP/SMTP<br>POP/SMTP                                                                        |
| Selected account delivers new messages to the fo<br>Change Folder <b>Outlook\Inbox</b><br>in data file C:\Users\vandling\ | llowing location:<br>\Documents\Outlook Files\Outlook.pst                                   |
|                                                                                                    | Close                                                                                       |

Highlight the account that you wish to confirm/change and press the Change icon.

| Change Account                                            |                                         | <b>×</b>                                                    |
|-----------------------------------------------------------|-----------------------------------------|-------------------------------------------------------------|
| POP and IMAP Account Set<br>Enter the mail server setting | t <b>tings</b><br>ngs for your account. | ×                                                           |
| User Information                                          |                                         | Test Account Settings                                       |
| Your Name:                                                | Mike Vandling                           | We recommend that you test your account to ensure that      |
| Email Address:                                            | webmaster@boroughs.org                  |                                                             |
| Server Information                                        |                                         | Test Assessed Cettinger                                     |
| Account Type:                                             | POP3                                    | Test Account Settings                                       |
| Incoming mail server:                                     | mail.boroughs.org                       | Automatically test account settings when Next<br>is clicked |
| Outgoing mail server (SMTP):                              | mail.boroughs.org                       |                                                             |
| Logon Information                                         |                                         |                                                             |
| User Name:                                                | webmaster@boroughs.org                  |                                                             |
| Password:                                                 | *****                                   |                                                             |
| 📝 Re                                                      | emember password                        |                                                             |
| Require logon using Secur<br>(SPA)                        | e Password Authentication               | More Settings                                               |
|                                                           |                                         | < Back Next > Cancel                                        |
|                                                           |                                         |                                                             |

You should see a screen like the above. Press the "More Settings" button.

| nternet E-i       | mail Settings 🛛 🔁                                                                              |
|-------------------|------------------------------------------------------------------------------------------------|
| General           | Outgoing Server Advanced                                                                       |
| Mail Acco         | ount 💦                                                                                         |
| Type th<br>exampl | e name by which you want to refer to this account. For<br>e: "Work" or "Microsoft Mail Server" |
| webma             | aster@boroughs.org                                                                             |
| Other Us          | er Information                                                                                 |
| Organi            | zation:                                                                                        |
| Reply E           | -mail:                                                                                         |
|                   |                                                                                                |
|                   |                                                                                                |
|                   |                                                                                                |
|                   |                                                                                                |
|                   |                                                                                                |
|                   |                                                                                                |
|                   |                                                                                                |
|                   |                                                                                                |
|                   |                                                                                                |
|                   | OK Cancel                                                                                      |
|                   |                                                                                                |

Now you should see this screen with your Email address in the top box. Nothing needs done on this screen so simply press the Advanced tab on the top.

| Internet Email Settings                                       | ×      |  |  |
|---------------------------------------------------------------|--------|--|--|
| General Outgoing Server Advanced                              |        |  |  |
| Server Port Numbers                                           |        |  |  |
| Incoming server (POP3): 995 Use Defaults                      |        |  |  |
| This server requires an <u>encrypted</u> connection (SSL/TLS) |        |  |  |
| Outgoing server (SMTP): 587                                   |        |  |  |
| Use the following type of encrypted connection: STARTTLS      | $\sim$ |  |  |
| Server <u>T</u> imeouts                                       |        |  |  |
| Short Long 1 minute                                           |        |  |  |
| Delivery                                                      | _      |  |  |
| ✓ Leave a copy of messages on the server                      |        |  |  |
| Remove from server when deleted from 'Deleted Items'          |        |  |  |
|                                                               |        |  |  |
|                                                               |        |  |  |
|                                                               |        |  |  |
|                                                               |        |  |  |
| OK Car                                                        | cel    |  |  |

Make sure "incoming server (POP3) is 995.

Make sure that "This server requires an encrypted connection (SSL/TLS)" is checked.

Make sure "Outgoing server (SMPT)" is 587.

Make sure "Use the following type of encrypted connection" is STARTTLS.

Press OK and then confirm any popups that may appear.